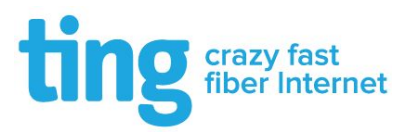

# Welcome to Ting WiFi!

For instructions on connecting your devices to Ting WiFi, please refer to the directions per device below:

| Table of Contents |          |
|-------------------|----------|
| <u>iPhone</u>     | 1        |
| Android Users     | <u>4</u> |
| Windows Users     | <u>5</u> |
| Mac Users         | <u>6</u> |
| Other Devices     | <u>7</u> |

### iPhone

You will be prompted with the screenshot below, upon connecting to the wireless network.

Enter the appropriate username and password for Ting@SeasonsNorth

| 9:06      |                           | .ul 🗢 🔲 |
|-----------|---------------------------|---------|
| Enter the | password for "Ting@Season | sNorth" |
| Cancel    | Enter Password            |         |
|           |                           |         |
| Username  | 1                         |         |
| Password  |                           |         |
|           |                           |         |
|           |                           |         |

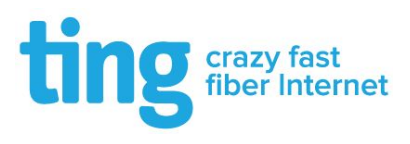

Click "**Trust**" at the next page as shown in the screenshot below

| 9:11           |                                                 | . II LTE 🔲 |
|----------------|-------------------------------------------------|------------|
| Cancel         | Certificate                                     | Trust      |
|                | <b>bnt</b><br>sued by ubnt                      |            |
| N<br>Expires 3 | <mark>lot Trusted</mark><br>3/18/29, 5:02:14 AM |            |
| More Detai     | ls                                              | >          |

You should be connected to the network!

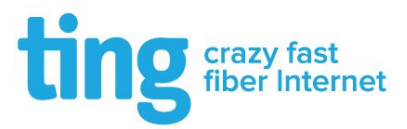

# Android Users

You will be prompted with the screenshot below, upon connecting to the wireless network.

Enter the settings below with the appropriate username and password for Ting@SeasonsNorth

Make sure that "CA Certificate" is set to "Don't Validate" and click CONNECT.

| Tin            | g@SeasonsNorth                           |              |
|----------------|------------------------------------------|--------------|
| PEA            | ₽▼                                       |              |
| Phas           | e 2 authentication                       |              |
| Non            | e 💌                                      |              |
| CA ce          | ertificate                               |              |
| Don            | 't validate 🔻                            |              |
| No ce<br>won't | ertificate specified. You<br>be private. | r connection |
| Ident          | ity                                      | Enter        |
| unit           | 34                                       | Username     |
| Anon           | ymous identity                           |              |
| Pass           | word                                     | Enter        |
|                |                                          | Password     |
| 0              | Show password                            |              |
| 0              | Auto reconnect                           |              |
| 0              | Show advanced of                         | options      |
|                | CANCEL                                   | CONNECT      |

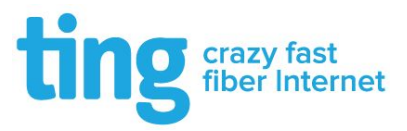

#### Windows Users

Enter the settings below with the appropriate username and password for Ting@SeasonsNorth

| OK"                             |                                                                                                  |
|---------------------------------|--------------------------------------------------------------------------------------------------|
| Ting@SeasonsNorth<br>Connecting |                                                                                                  |
| Enter your user name ar         | nd password                                                                                      |
| Use my Windows us               | er account                                                                                       |
| User name                       |                                                                                                  |
| Password                        |                                                                                                  |
|                                 | Cancel                                                                                           |
|                                 | OK" Ting@SeasonsNorth Connecting Enter your user name an Use my Windows us User name Password OK |

#### Click "Connect"

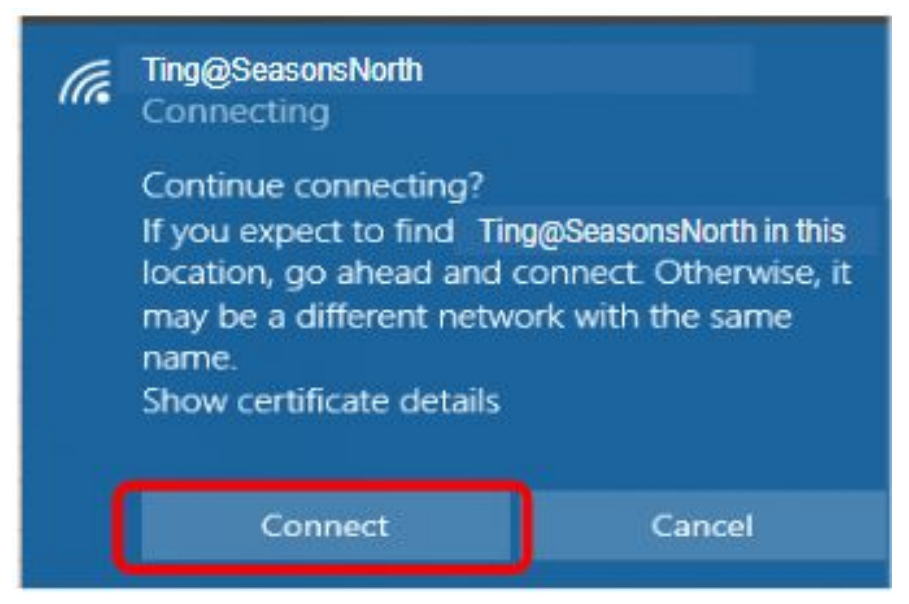

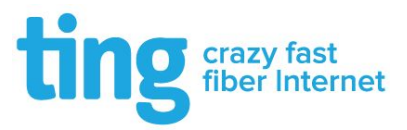

## Mac Users

Enter the settings below with the appropriate username and password for Ting@SeasonsNorth

Click "Join"

| ~       |                       |
|---------|-----------------------|
| Mod     | e: Automatic          |
| Usernam | e: unit34             |
| Passwor | d: •••••              |
|         | Show password         |
|         | Remember this network |

If prompted, type in your **Local Computer** Username and Password. Click "**Update Settings**"

| $\cap$ | You are making changes to your Certif<br>Settings. | icate Trus |
|--------|----------------------------------------------------|------------|
| 104    | Enter your password to allow this.                 |            |
|        | User Name:                                         |            |
|        | Password:                                          |            |
|        | Password:                                          |            |

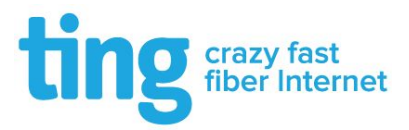

#### **Other Devices**

In some cases your device may not support the authentication method required to join **Ting@SeasonsNorth**. If this is the case, there are two options depending on the needs of the device you are trying to connect to the Wi-Fi:

- If your device only needs internet access and you do not need to connect to it from other devices on your unit's network, you can connect your device to **Ting@SeasonsRoam** using the password provided. This network uses a standard authentication method supported by all modern devices. This may be useful for devices such as a Smart TV or streaming device when you do not need to connect these to your unit's private network.
- If your device *does* require internal network access (such as a wireless printer, Google Chromecast, or other Smart Home devices) you can contact Ting support at 1-844-846-4994 with the MAC address of the device so that it can be authorized to connect to TingBasicNorth. If you are unsure of the MAC address, our support team can assist you with locating that information.

There may be situations where you want a device isolated from your private unit's network (such as visiting guests or friends). These devices can also be connected to **Ting@SeasonsRoam** by simply joining them to the network and entering the password provided when prompted. There is no username required.